# 授業カタログの操作方法

はじめに、授業カタログ(<u>http://catalog.he.u-tokyo.ac.jp/</u>)の
"International Students / USTEP (Type-U) Student"に入ります。

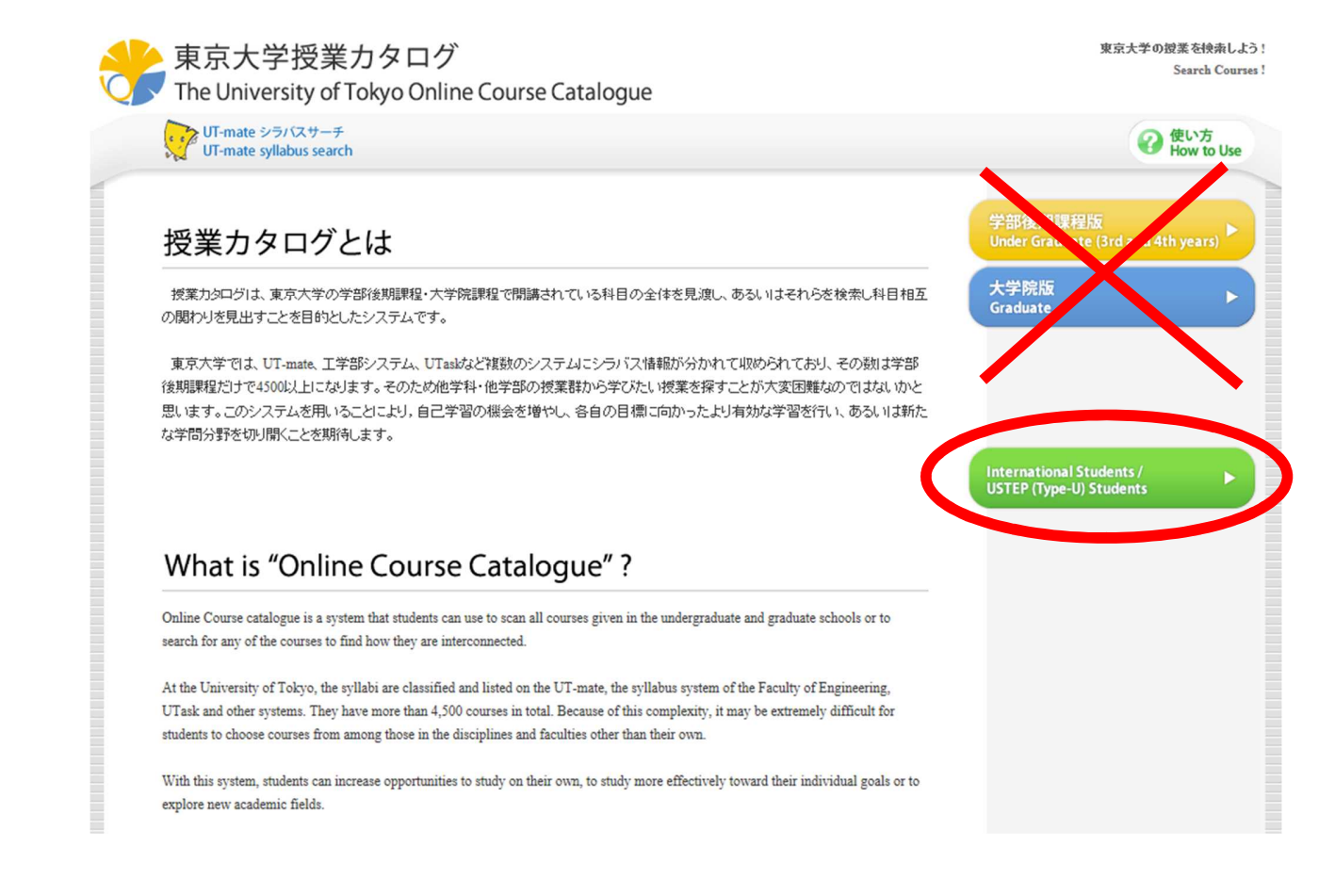

#### 2 検索バーの他、学部別に検索が可能です。

| UT-mate syllabus search                                                                                                    | How to                                              |  |  |
|----------------------------------------------------------------------------------------------------|-----------------------------------------------------|--|--|
| Home > International Students / USTEP (Type-U) Students                                                                          | International Students /<br>USTEP (Type-U) Students |  |  |
| Notes for students of University-wide Student Exchange Program (USTEP) or international students who are planning to apply to    | Law                                                 |  |  |
| OSIEF program.                                                                                                    | Medicine                                            |  |  |
| USTEP students are expected to be enrolled at courses only listed below.                                                         | Engineering                                         |  |  |
| Students with N1 level certification of the Japanese-Language Proficiency Test (JLPT) are allowed to attend the courses given by | Letters                                             |  |  |
| Undergraduate students cannot register courses of the graduate schools.                                                          | Science                                             |  |  |
| Other details shall be as prescribed by the faculty or graduate school concerned.                                                | Agriculture                                         |  |  |
|                                                                                                    | Economics                                           |  |  |
| Search Courses for Type-U                                                                                                    | Arts and Sciences                                   |  |  |
|                                                                                                    | Education                                           |  |  |
| Filtered Search open x                                                                                                    | Pharmaceutical Sciences                             |  |  |
| Ouijek Searah 1                                                                                                    | University-wide Undergraduate<br>Education Program  |  |  |

Search Courses !

#### ③ 各科目の詳細情報を確認できます。赤枠内のコースコードは実際の履修登録時に必要となります ので、手元に控えておくか、後述のマイリストを利用して記録しておきましょう。

| The Univers                                                                                                    | sity of Tokyo Online Course Cata                                                                                                    | alogue                                                                                                    |                                          |                               |                  | Search Co                                                                                    |
|----------------------------------------------------------------------------------------------------|----------------------------------------------------------------------------------------------------|----------------------------------------------------------------------------------------------------|------------------------------------------|-------------------------------|------------------|----------------------------------------------------------------------------------------------|
| UT-ma                                                                                                    | te syllabus search                                                                                                    |                                                                                                    |                                          | Quick Search                  | 1                | How to U                                                                                     |
| Home > Interna<br>Global Ja                                                                                                    | tional Students / USTEP (Type-U) Students                                                                                                    | > University-wide Undergraduate                                                                                                    | Education Program :                      | > Global Japan Studie:        | s Program        |                                                                                              |
| Refine                                                                                                    | Your Search                                                                                                    |                                                                                                    |                                          | ope                           | n <u>r</u>       | You can narrow the search results                                                            |
| Notes for stud<br>USTEP progr                                                                                                    | lents of University-wide Student Exchar<br>am:                                                                                                    | ge Program (USTEP) or interr                                                                                                    | national students wh                     | o are planning to ap          | ply to           | For example, narrow the search results by<br>"Including S2 in Semester" or "Period is Fri 2n |
| Japanese-lang<br>Undergraduat<br>Other details                                                                                                    | uage.<br>e students cannot register courses of the<br>shall be as prescribed by the faculty or g                                                                                                    | graduate schools.<br>raduate school concerned.                                                                                                    |                                          |                               |                  |                                                                                              |
| Code 0116963<br>横断型 U-wide                                                                                                    | ourse 1 He                                                                                                    | Kiichi Fujiwara                                                                                                    | Semester SIS2                            | Week/Period                   | close 🚡          |                                                                                              |
| Internation:<br>What is an in<br>origins of int<br>or would it b                                                                                                    | al Conflicts<br>aternational conflict? Will it be possible to d<br>ternational conflicts in more general and abs<br>te the case that each conflicts are so distinct                                                                                                    | Credit: 2<br>Other Faculty: i<br>iscuss the<br>tract ways,<br>in nature that                                                                                                    | YES<br>館 26番教室<br>ish                    |                               |                  |                                                                                              |
| rule out theo<br>to cover in th                                                                                                    | retical abstraction? Those are the basic topi<br>ais course.                                                                                                    | es that I aim Detail                                                                                                    | Add to My List -                         | F                             |                  |                                                                                              |
| rule out theo<br>to cover in the<br>International<br>what has cor<br>cultural symi<br>conflicts, as<br>the acquisition                                                             | retical abstraction? Those are the basic topi<br>his course.<br>conflicts encompass a wide terrain; here I v<br>ne to be called the new kind of wars, those i<br>bols and identity play out in the developmen<br>opposed to the more traditional kind of war<br>on of secular interests.                                                                                         | s that I aim Detail                                                                                                    | Add to My List -                         | F                             |                  |                                                                                              |
| rule out theo<br>to cover in th<br>International<br>what has cor<br>cultural symi<br>conflicts, as<br>the acquisition<br>0116966<br>獨新證 U-wide                                     | retical abstraction? Those are the basic topi<br>is course.<br>I conflicts encompass a wide terrain; here I to<br>ne to be called the new kind of wars, those i<br>bols and identity play out in the developmer<br>opposed to the more traditional kind of war<br>on of secular interests.<br>Japanese Foreign Policy                                                            | es that I aim Detail                                                                                                    | Add to My List -                         | Fri 4th                       | openM            |                                                                                              |
| rule out theo<br>to cover in th<br>International<br>what has cor<br>cultural symi<br>conflicts, as<br>the acquisition<br>0116966<br>例所配 U-wide<br>0116971                          | retical abstraction? Those are the basic topi<br>is course.<br>conflicts encompass a wide terrain; here I to<br>ne to be called the new kind of wars, those i<br>bols and identity play out in the developmen<br>opposed to the more traditional kind of war<br>on of secular interests.<br>Japanese Foreign Policy<br>Politics and Public Policy                                | ss that I aim Detail                                                                                                    | Add to My List -<br>\$1\$2<br>\$1\$2     | ►<br>Fri 4th<br>Thu 2nd       | open ¥           |                                                                                              |
| rule out theo<br>to cover in th<br>International<br>what has cor<br>cultural symi<br>conflicts, as<br>the acquisition<br>0116966<br>例前型 U-wide<br>0116971<br>例前型 U-wide<br>0116987 | retical abstraction? Those are the basic topi<br>is course.<br>conflicts encompass a wide terrain; here I i<br>ne to be called the new kind of wars, those i<br>bols and identity play out in the developmen<br>opposed to the more traditional kind of war<br>on of secular interests.<br>Japanese Foreign Policy<br>Politics and Public Policy<br>Introduction to Japanese law | In the second second se | Add to My List -<br>S1S2<br>S1S2<br>A1A2 | Fri 4th<br>Thu 2nd<br>Fri 4th | open ¥<br>open ¥ |                                                                                              |

### ④ 「Add to My List」ボタンを選択

| _ | Code 🖨                                                                                                    | Course Title 🗢                                                                                                    | Lecturer 🗢                                                                                                    |                                                                             | Semester 🗢                       | Week/Period 🗢 |         |
|---|----------------------------------------------------------------------------------------------------|----------------------------------------------------------------------------------------------------|----------------------------------------------------------------------------------------------------|-----------------------------------------------------------------------------|----------------------------------|---------------|---------|
| 1 | 0116963<br>橫斷型 U-wide                                                                                                    | Introduction to International Conflicts                                                                                                    | Kiichi Fujiwar                                                                                                    | 1                                                                           | \$1\$2                           | Wed 4th       | close 🛦 |
|   | International<br>What is an im-<br>origins of inte-<br>or would it be-<br>rule out theor<br>to cover in the<br>International<br>what has com-<br>cultural symb<br>conflicts, as of<br>the acquisition | I Conflicts<br>ternational conflict? Will it be possible to di-<br>ernational conflicts in more general and abst<br>a the case that each conflicts are so distinct in<br>etical abstraction? Those are the basic topics<br>is course.<br>conflicts encompass a wide terrain; here I w<br>us to be called the new kind of wars, those in<br>wols and identity play out in the development<br>opposed to the more traditional kind of warfa<br>n of secular interests. | scuss the<br>ract ways,<br>in nature that<br>is that I aim<br>ill focus on<br>which<br>is of violent<br>are based on | Credit: 2<br>Other Faculty: YI<br>Room: 法文 1号前<br>Language: Fne H<br>Deta ① | ES<br>2.6番教室<br>Add to My List 十 |               |         |
| 1 | 0116966<br>橫断型 U-wide                                                                                                    | Japanese Foreign Policy                                                                                                    |                                                                                                    |                                                                             | \$1\$2                           | Fri 4th       | open▼   |
| 1 | 0116971<br>橫斷型 U-wide                                                                                                    | Polities and Public Policy                                                                                                    | MAEDA Kent                                                                                                    | aro                                                                         | \$1\$2                           | Thu 2nd       | open▼   |
|   |                                                                                                    |                                                                                                    |                                                                                                    |                                                                             |                                  |               |         |

## ⑤ 各自が持つアカウントを使用してログイン

| Sign in                                                                                                    | × |
|----------------------------------------------------------------------------------------------------|---|
| You can store courses which you are interested in into My List.<br>You can view them at any time by opening My List page.<br>Please sign in in order to use mylist. |   |
| Sign in with Google account                                                                                                    |   |
| Sign in with Facebook account                                                                                                    |   |
| Sign in with Twitter account                                                                                                    |   |

⑥ ログイン後は、画面右上の「My List」ボタンからリストに追加した科目を確認出来ます。

|                | Signed in with Facebook account Sign out |
|----------------|------------------------------------------|
| Quick Search 🖈 | B My List How to Use                     |

⑦「Show Class Schedule」から時間割の確認も出来ます。
My List
The current time when My List is displayed: Thu, 08 Sep 2016 15:23:32

|                         |                                                                     |                          | 2          | Downloo IM Lin<br>Show class sch | (c.l.e.)<br>uedules |
|-------------------------|---------------------------------------------------------------------|--------------------------|------------|----------------------------------|---------------------|
| Code 🖨                  | Course Title 🗢                                                      | Lecturer 🗢               | Semester 🗢 | Week/Period 🗢                    |                     |
| 〒0116987<br>横断型 U-wide  | Introduction to Japanese law                                        | FISHER JAMES CLAYTON     | A1A2       | Fri 4th                          | open                |
| 0116989<br>横断型 U-wide   | Boom and Bust: the Political Economy of<br>Development in East Asia | NOBLE GREGORY<br>WILLIAM | A1A2       | Tue 2nd                          | open                |
| 104166305<br>横断型 U-wide | Culture and Society in Modern Japan                                 | Masaaki Kinugasa         | A1A2       | Fri 4th                          | open⊻               |

⑧ 複数の科目が含まれる時間帯は背景色が赤くなります。
Semester: A1

|           | Mon | Tue                                                                                 | Wed | Thu | Fri                                                                                              | Sat |  |
|-----------|-----|-------------------------------------------------------------------------------------|-----|-----|--------------------------------------------------------------------------------------------------|-----|--|
| lst       |     |                                                                                     |     |     |                                                                                                  |     |  |
| 2nd       |     | 0116989<br>Boom and Bust: the Poli<br>tical Economy of Devel<br>opment in East Asia |     |     |                                                                                                  |     |  |
| 3rd       |     |                                                                                     |     |     |                                                                                                  |     |  |
| 4th       |     |                                                                                     |     |     | 0116987<br>Introduction to Japanese<br>Jaw<br>04166305<br>Culture and Society in<br>Modern Japan |     |  |
| 5th       |     |                                                                                     |     |     |                                                                                                  |     |  |
| 6th       |     |                                                                                     |     |     |                                                                                                  |     |  |
| Intensive |     |                                                                                     |     |     |                                                                                                  |     |  |